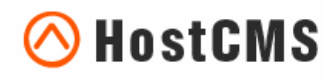

+7 (495) 223-46-50 +7 (812) 448-38-90 +7 (8636) 237-836 www.hostcms.ru info@hostcms.ru support@hostcms.ru

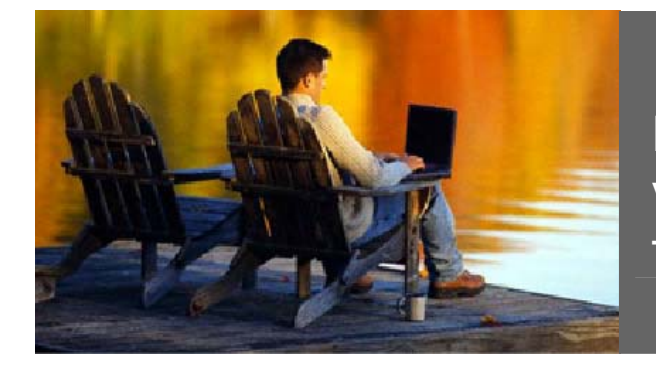

HostCMS — удобство управления сайтом в любой точке мира.

# Система управления сайтом HostCMS v. 4.1

Руководство по установке системы управления

Версия от 14 марта 2008 г.

# Содержание

| Содержание                                                                                  | 2    |
|---------------------------------------------------------------------------------------------|------|
| Общие сведения                                                                              | 3    |
| Переключение в бинарный режим                                                               | 3    |
| Системные требования                                                                        | 3    |
| Предварительная настройка                                                                   | 3    |
| Установка системы управления сайтом                                                         | 5    |
| Предварительное уведомление                                                                 | 5    |
| Шаг 1: Информация о системе управления                                                      | 6    |
| Шаг 2: Лицензионное соглашение                                                              | 7    |
| Шаг 3: Проверка соответствия параметров системы                                             | 8    |
| Шаг 4: Параметры базы данных                                                                | 9    |
| Шаг 5: Результаты предварительного конфигурирования                                         | 10   |
| Шаг 6. Завершение установки HostCMS                                                         | 11   |
| Лицензионный ключ                                                                           | 12   |
| Получение лицензионного ключа                                                               | 12   |
| Типовые ключи для локальной установки редакции HostCMS.Free                                 | 12   |
| Ввод лицензионного ключа                                                                    | . 12 |
| Установка системы с использованием программного пакета Denwer v. 3                          | 14   |
| Установка системы с использованием программного пакета Denwer v. 2                          | 14   |
| Перенос системы управления с одного хостинга на другой хостинг                              | 15   |
| Поддержка нескольких сайтов экземпляром системы управления (многосайтовость)                | 16   |
| Переход от младшей редакции к более старшим                                                 | . 17 |
| Проблемы с кодировкой. Решение проблемы знаков «???» после установки системы                | 18   |
| Типовые ошибки при установке                                                                | 19   |
| Выдается сообщение «Ошибка! Не найден ключ для данного сайта.»                              | 19   |
| Выдается сообщение «Ошибка соединения с БД»                                                 | 19   |
| Выдается сообщение «Сайт [имя сайта] не поддерживается системой управления сайтом HostC     | MS.  |
| Перейдите в раздел администрирования и выполните конфигурирование доменов сайта.»           | 19   |
| Выдается сообщение: «Ошибка! Превышен лимит доступных сайтов в системе! Удалите лиши        | ние  |
| сайты из системы или приобретите полнофункциональную версию.»                               | 19   |
| Выдается ошибка «Fatal error: Unable to read 2355 bytes in [полный путь к директор          | лис  |
| сайта]/admin/documents/action/show_documents_dir.php on line 0» и другие подобные ошибки    | 19   |
| Выдается сообщение «Не установлен XSLT процессор»                                           | 20   |
| Главная страница работает, однако другие страницы сайта не находятся (Ошибка 404 – Страница | не   |
| найдена)                                                                                    | 20   |
| При загрузке сайта появляется ошибка «500 Internal Server Error»                            | 20   |
| Выдается сообщение «Zend Optimizer not installed»                                           | 21   |
| Решение проблемы «It is not safe to rely on the system's timezone settings. Please use      | the  |
| date.timezone setting» для PHP 5.1 и выше                                                   | 22   |
| Решение проблемы «trict Standards: Implicit cloning object of class 'kernel' because        | of   |
| 'zend.ze1_compatibility_mode'»                                                              | 22   |
| Решение проблемы «Fatal error: Cannot clone object of class DOMDocument due                 | to   |
| 'zend.ze1_compatibility_mode'»                                                              | 22   |
| Решение проблемы «String not started expecting ' or " in Entity, line: 1 в файле»           | 22   |
| Решение проблемы «Error: Out of range value adjusted for column '' at row 1»                | 22   |
| Настройка конфигурационного файла config.php                                                | 23   |
|                                                                                             |      |

# Общие сведения

В руководстве отражена пошаговая инструкция по инсталляции системы.

Дистрибутив системы управления сайтом HostCMS поставляется в архиве. Перед установкой необходимо извлечь файлы из архива и разместить их в корневой директории сайта на сервере.

Загрузку файлов на сервер необходимо осуществляться в бинарном режиме!

### Переключение в бинарный режим

Файловый или FTP-менеджер должен иметь режим переключения в бинарный режим. Наиболее часто встречаются следующие виды режимов:

- Автоопределение
- Бинарный
- Текстовый

Для TotalCommander (WindowsCommander) режим обмена файлами устанавливается с помощью выпадающего списка на панели инструментов после осуществления FTP-соединения:

| ø   | <b>B</b> | 3     | É       | <₽ ⇒        | <i>🗊</i> 🐯 | 🗏   🔁 🕑 🖻                                               |  |
|-----|----------|-------|---------|-------------|------------|---------------------------------------------------------|--|
| FTP | Режим о  | бмена | Бинарны | ий (файлы : | zip, doc 💌 | Отключение Жду ответа сервера<br>226 Transfer complete. |  |
| 🛃 a | <b>c</b> | d 🚍   | e 🗐 f   | eg et       | n 💩 i 🖻    | ∋i ⇔m 50 ∰\                                             |  |

## Системные требования

Сервер, на который устанавливается система управления, должен соответствовать техническим требованиям:

| Арасhe 1.3.х или 2.х                                                                              |
|---------------------------------------------------------------------------------------------------|
| Дополнительные модули для web-сервера                                                             |
| - mod_rewrite                                                                                     |
| PHP-4.3.10+ или PHP-5 (начиная с редакции HostCMS 3.2.3).                                         |
| - GD2                                                                                             |
| - DOM XML или Sablotron для PHP 4                                                                 |
| - Libxslt для PHP 5                                                                               |
| MySQL 4.0.xx, 4.1.xx                                                                              |
| Zend Optimizer v. 2.5 и выше (скачать бесплатно с сайта производителя) (скачать бесплатно с сайта |
| производителя - <u>http://www.zend.com/products/zend_optimizer</u> )                              |
|                                                                                                   |

Для администрирования сайта необходимо иметь браузер:

- Microsoft<sup>®</sup> Internet Explorer 5.5<sup>®</sup> и выше;
- Firefox 1.3 и выше;
- Opera 9 и выше.

#### Предварительная настройка

Произвести настройку прав доступа к файлам и директориям системы управления – необходимо установить права чтение/запись для пользователя, под которым работает **Арасhe**. Необходимые права доступа Вы можете узнать у Вашего хостинг-провайдера (например для директорий 0755 или 0777, для файлов 0644).

Изменить права доступа (CHMOD) необходимо для следующих директорий (не забудьте указать права для корневой директории, в которую устанавливается система):

```
./
./backup/ (для редакции Start и выше)
./cache/ (для редакции Business и выше)
./data templates/
./documents/
./hostcmsfiles/
./hostcmsfiles/shop/
./hostcmsfiles/shop/pay/
./images/
./install/
./lib/ (со всеми поддиректориями)
./logs/
./modules/
./structure/
./templates/
./upload/
./upload/banners/ (для редакции Business и выше)
./upload/private/
./upload/users/ (для редакции Business и выше)
./xsl/
./tmp/
./config.php
1
```

Вы также можете установить права с помощью Shell скрипта **./chmod.sh**, расположенного в корневой директории системы. Не забудьте установить права доступа к скрипту командой **chmod 755 ./chmod.sh** 

#### ./chmod.sh

Для выполнения скрипта **chmod.sh** необходимо иметь SSH или Telnet соединение.

Если Вам необходимо добавить установку прав для дополнительных директорий, укажите их в скрипте:

```
#!/bin/sh
# Copyright (c) 2005-2007 Hostmake Ltd
# Установка прав доступа к файлам и директориям
# Если Ваш хостинг требует другие права доступа к файлам (например 755),
# измените в строках значение 777 на требуемое.
# chmod -R 777 ../
chmod -R 777 ./backup/
chmod -R 777 ./cache/
chmod -R 777 ./data_templates/
chmod -R 777 ./documents/
chmod -R 777 ./hostcmsfiles/
chmod -R 777 ./hostcmsfiles/shop/
chmod -R 777 ./hostcmsfiles/shop/pay/
chmod -R 777 ./images/
chmod -R 777 ./install/
chmod -R 777 ./lib/
chmod -R 777 ./logs/
chmod -R 777 ./modules/
chmod -R 777 ./structure/
chmod -R 777 ./templates/
chmod -R 777 ./upload/
chmod -R 777 ./upload/banners/
chmod -R 777 ./upload/private/
chmod -R 777 ./upload/users/
chmod -R 777 ./xsl/
chmod -R 777 ./tmp/
chmod -R 777 ./config.php
chmod -R 777 ./config_db.php
.....
```

# Установка системы управления сайтом

Все последующие шаги установки будут направлены на проверку параметров сервера и предварительную настройку системы.

Для начала инсталляции введите в адресную строку браузера <u>http://ваш сайт/</u> или <u>http://ваш сайт/install/</u>, заменив [ваш\_адрес] на адрес Вашего сайта.

Установка системы управления возможна <u>только</u> в корневую директорию домена, например по адресу <u>http://site.ru/dir/</u> установка невозможна, создайте домен третьего уровня <u>http://dir.site.ru/</u> и для него производите установку.

#### Предварительное уведомление

В случае если система была ранее установлена в данную директорию, появится предупреждение «Система управления HostCMS уже установлена».

Вам предоставляется выбор – перейти в клиентскую часть сайта, удалив файлы установки или заново установить систему.

| Система управления                                                                                                    | HostCMS уже установлена On HostCMS Система управления сайтом                                                                                                    |
|----------------------------------------------------------------------------------------------------|----------------------------------------------------------------------------------------------------|
|                                                                                                    | HostCMS v. 3.0 - удобство управления<br>сайтом в любой точке мира.<br>Система управления сайтом HostCMS v.3.0 позволяет свести к минимуму расходы на<br>сопровождение сайта за счет простоты управления информацией.<br>С помощью НозСМЗ управлять сайток сиюжет рядовой сотрудник компании без специальных<br>навыков программирования и занятия HTML. |
| Система управления HostCM5 v.3.0 для данного сайта<br>В случае повторной инсталляции рекомендуется прои<br>все данные в БЛ булут отвеляны.                                              | а была установлена ранее.<br>изводить установку в новую базу данных, в противном случае                                                                                                    |
| Если Вы действительно хотите произвести повторнун<br>Если Вы хотите запустить систему управления, удали                                                                                 | о установку системы управления, нажмите кнопку <b>"Далее"</b> .<br>ив файлы инсталляции, нажмите кнопку <b>"Запуск"</b> .                                                                                                    |
| Запуск 🕇                                                                                                    | Далее 🔶                                                                                                    |
| Copyright © 2003-2005 ХостМэйк (HostMake.ru)<br>Все права защищены. Запрещено любое воспроизведение<br>HostCMS в какой бы то ни было форме и какими бы то ни б<br>http://www.hostcms.ru | з системы управления сайтом<br>Sыло средствами.                                                                                                    |

#### Внимание:

Если права доступа к директории **./install/** установлены правильно, система удалит файлы установки, в противном случае Вам необходимо самостоятельно удалить директорию **./install/**, используя для этого FTP-соединение.

http://www.hostcms.ru

# Шаг 1: Информация о системе управления

Приветствие и краткая информация о системе управления сайтом HostCMS v. 4. Для продолжения установки нажмите кнопку **«Далее»**.

| Шаг 1: Информация о сист                                                                                                    | еме управления                                                                                                    | Cuctema управления сайтом                                                                               |
|----------------------------------------------------------------------------------------------------|----------------------------------------------------------------------------------------------------|----------------------------------------------------------------------------------------------------|
|                                                                                                    | HostCMS v. 3.0 - удобство управ<br>сайтом в любой точке мира.<br>Система управления сайтом HostCMS v.3.0 поз<br>сопровождение сайта за счет простоты управл<br>С помощью HostCMS управлять сайтом сиюжет<br>навыков программирования и занятия HTML. | воляет свести к минимуму расходы на<br>пения информацией.<br>рядовой сотрудник компании без специальных |
| Программа установки проверит соответствие Вашего програ<br>первоначальное конфигурирование системы управления сай<br>В случае возникновения у Вас вопросов или неточностей в р<br>службу технической поддержки. Ответ на Ваш запрос буде<br>Благодарим за доверие и использование системы управлени | аминого обеспечения системным требованиям и прой<br>йтом HostCMS v. 3.0.<br>юботе системы управления сайтом HostCMS, просим<br>т дан в течение 12 часов по рабочим дням.<br>ия сайтом HostCMS v. 3.0.                                                | изведет установку и<br>Вас обращаться в<br>Далее →                                                      |
| Copyright © 2003-2005 ХостМэйк (HostMake.ru)<br>Все права защищены. Запрещено любое воспроизведение систе<br>HostCMS в какой бы то ни было форме и какими бы то ни было ср<br><u>http://www.hostcms.ru</u><br>support@hostcms.ru                                                                    | мы управления сайтом<br>редствами.                                                                                                    |                                                                                                    |

## Шаг 2: Лицензионное соглашение

Для продолжения установки Вам необходимо ознакомиться с условиями лицензионного соглашения. Установите галочку напротив «Я согласен с условиями лицензионного соглашения» для принятия условий лицензионного соглашения и нажмите кнопку **«Далее»**.

| Шаг 2: Лицензионное согла                                                                                                    | шение                                                                                                    | O HostCMS<br>Система управления сайтом                                                            |
|----------------------------------------------------------------------------------------------------|----------------------------------------------------------------------------------------------------|---------------------------------------------------------------------------------------------------|
|                                                                                                    | HostCMS v. 3.0 - удобство управлен<br>сайтом в любой точке мира.<br>Система управления сайтом HostCMS v.3.0 позволяе<br>сопровождение сайта за счет простоты управления<br>С помощью HostCMS управлять сайтом сможет рядо<br>навыков программирования и занятия HTML.                 | IVIЯ<br>эт свести к минимуму расходы на<br>информацией.<br>вой сотрудник компании без специальных |
| Лицензионное соглашение на использовани<br>Настоящее лицензионное соглашение являе<br>Под "документацией" подразумеваются печ<br>Настоящее Лицензионное соглашение имеет<br>Лицензионное соглашение вступает в Зако<br>1. Предмет Лицензионного соглашени<br>1.1. Предметом настоящего Лицензионн<br>1.2. Все положения настоящего соглашени | ИЕ ПРОГРАММНОГО ПРОДУКТА «СИСТЕМА УЛ<br>ется юридическим документом, Заключа<br>чатные материалы и файлы с текстом,<br>г силу Договора в соответствии с п.<br>онную силу с момента приобретения Пр<br>ия<br>ного соглашения является право испо<br>шения относятся к ПО и БЛ в целом. | ПРАВЛЕНИЯ Сі<br>аемым между<br>содержащие<br>1 ст. 433 I<br>рограммного<br>ользования с           |
| Я согласен с условиями лицензионного соглашения           Copyright © 2003-2005 ХостМэйк (HostMake.ru)           Все права защищены. Запрещено любое воспроизведение системы           HostCMS в какой бы то ни было форме и какими бы то ни было сред                                                                                       | і управления сайтом<br>дствами.                                                                                                    | Далее 🔸                                                                                           |
| http://www.hostcms.ru<br>support@hostcms.ru                                                                                                    |                                                                                                    |                                                                                                   |

### Шаг 3: Проверка соответствия параметров системы

В процессе установки системы управления производится проверка соответствия параметров системы. Параметры, удовлетворяющие условиям стабильного функционирования системы управления, выделяются зеленым цветом, в противном случае — красным.

В случае несоответствия параметров системы корректная работа HostCMS не гарантируется.

Информация о несоответствующих параметрах приведена в заключительной главе руководства — «Типовые ошибки».

Для продолжения установки нажмите кнопку «Далее».

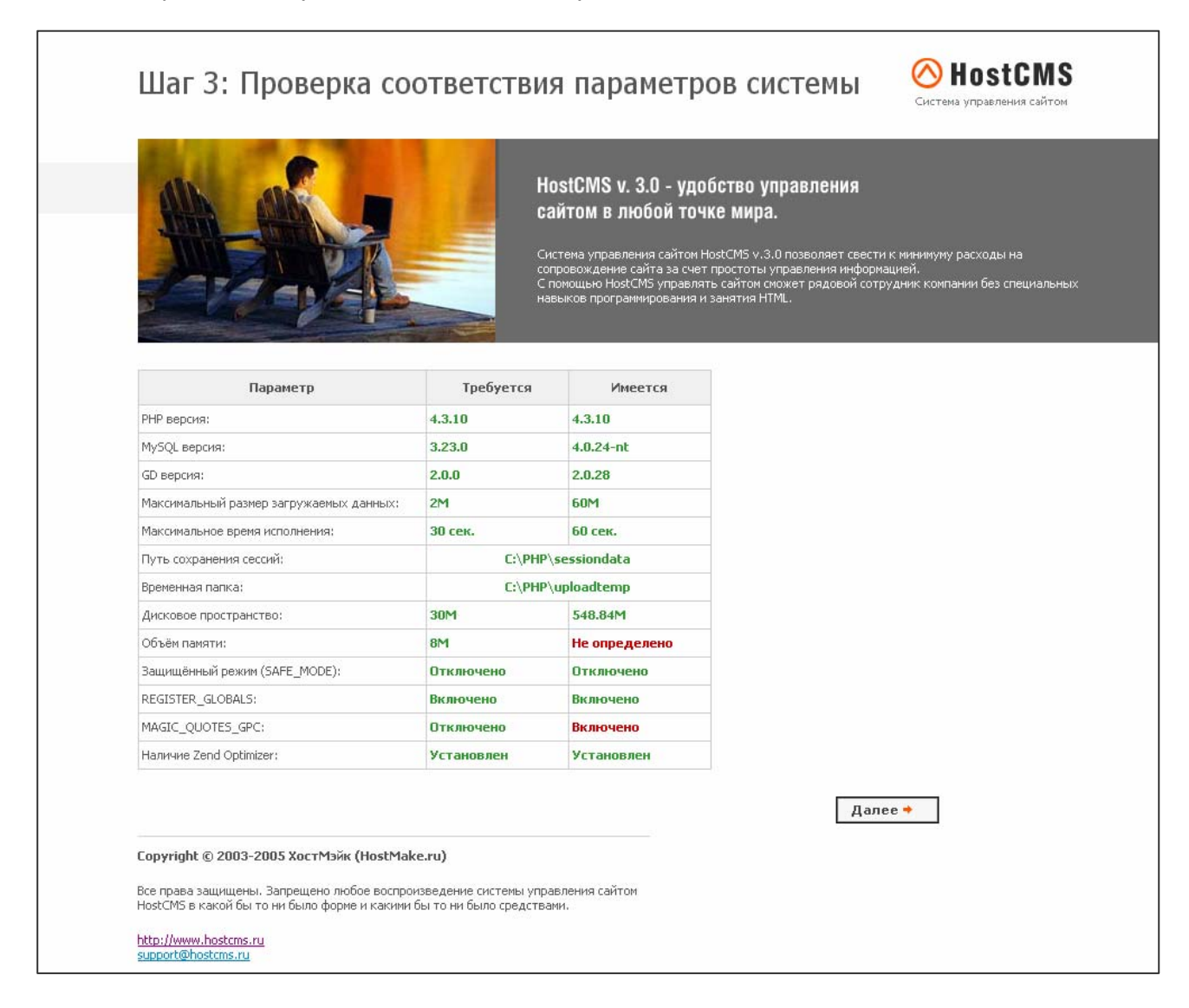

#### Внимание:

Несоответствие таких параметров, как максимальное время выполнения, максимальный размер загруженных данных, наличие путей сохранения сессий и временных директорий, объем оперативной памяти, а также включенные режимы REGISTER\_GLOBALS и MAGIC\_QUOTES\_GPS не является критичным и установка может быть продолжена в случае их несоответствия.

## Шаг 4: Параметры базы данных

Для хранения данных, система управления HostCMS использует СУБД MySQL, в процессе установки вводятся параметры доступа к базе данных:

- Сервер MySQL сервер.
- Пользователь логин для соединения с БД.
- Пароль пароль пользователя для соединения с БД.
- База данных название базы, в которую будет установлена система. Внимание: при установке системы в существующую БД все данные из неё будут удалены.
- Создать базу данных если необходимо создать базу данных, установите галочку. У пользователя БД, с помощью которого происходит соединение, должно быть достаточно прав для создания БД. На большинстве виртуальных хостингов таких прав у пользователей БД нет. В таком случае рекомендуется создать базу данных из панели управления хостингом и не устанавливать галочку "Создать базу данных".

Для продолжения установки нажмите кнопку «Далее».

| Шаг 4: П                                                   | араметры базы даннь                                                                                               | K NostCMS<br>Система управления сайтом                                                                                                    |
|------------------------------------------------------------|----------------------------------------------------------------------------------------------------|----------------------------------------------------------------------------------------------------|
|                                                            | Hos<br>cai<br>Cuc<br>cne<br>cne                                                                                   | stCMS v. 3 - удобство управления<br>том в любой точке мира.<br>ема управления сайтом HostCMS v. 3 позволяет свести к минимуму расходы<br>опровождение сайта за счет простоты управления информацией.<br>мощью HostCMS управлять сайтом сможет радовой сотрудник компании без<br>иальных навыков программирования и занятия HTML. |
| MySQL сервер:                                              | Параметры базы данных                                                                                             |                                                                                                    |
| Логин для базы<br>данных:                                  | (например гоо)                                                                                                    |                                                                                                    |
| Пароль для базы<br>данных:                                 |                                                                                                    |                                                                                                    |
| База данных MySQL:                                         | (например hostcmsdb)                                                                                              |                                                                                                    |
| Создать базу<br>данных:                                    | Внимание! Все данные из существующей БД будут<br>Г Если база данных у Вас уже создана - не устана<br>этот флажок. | уничтожены!<br>звливайте                                                                                                    |
|                                                            |                                                                                                    | Далее 🔶                                                                                                    |
| Copyright © 2003-2                                         | 006 000 "ХостМэйк" ( <u>www.HostMake.ru</u> )                                                                     |                                                                                                    |
| Все права защищены.<br>HostCMS и ее элемент<br>средствами. | Запрещено любое воспроизведение системы управ.<br>ов в какой бы то ни было форме и какими бы то ни б              | ления сайтом<br>ыло                                                                                                    |
| http://www.hostcms.ru<br>support@hostcms.ru                | 1                                                                                                    |                                                                                                    |

9

## Шаг 5: Результаты предварительного конфигурирования

На этом шаге создается конфигурационный файл, происходит соединение с базой данных, конфигурирование и загрузка информации в базу данных. Удачно пройденные этапы отмечаются зелёным, вызвавшие ошибку - красным.

Продолжение установки возможно только при успешном выполнении всех пунктов.

В случае успешного выполнения всех пунктов нажмите кнопку «Далее».

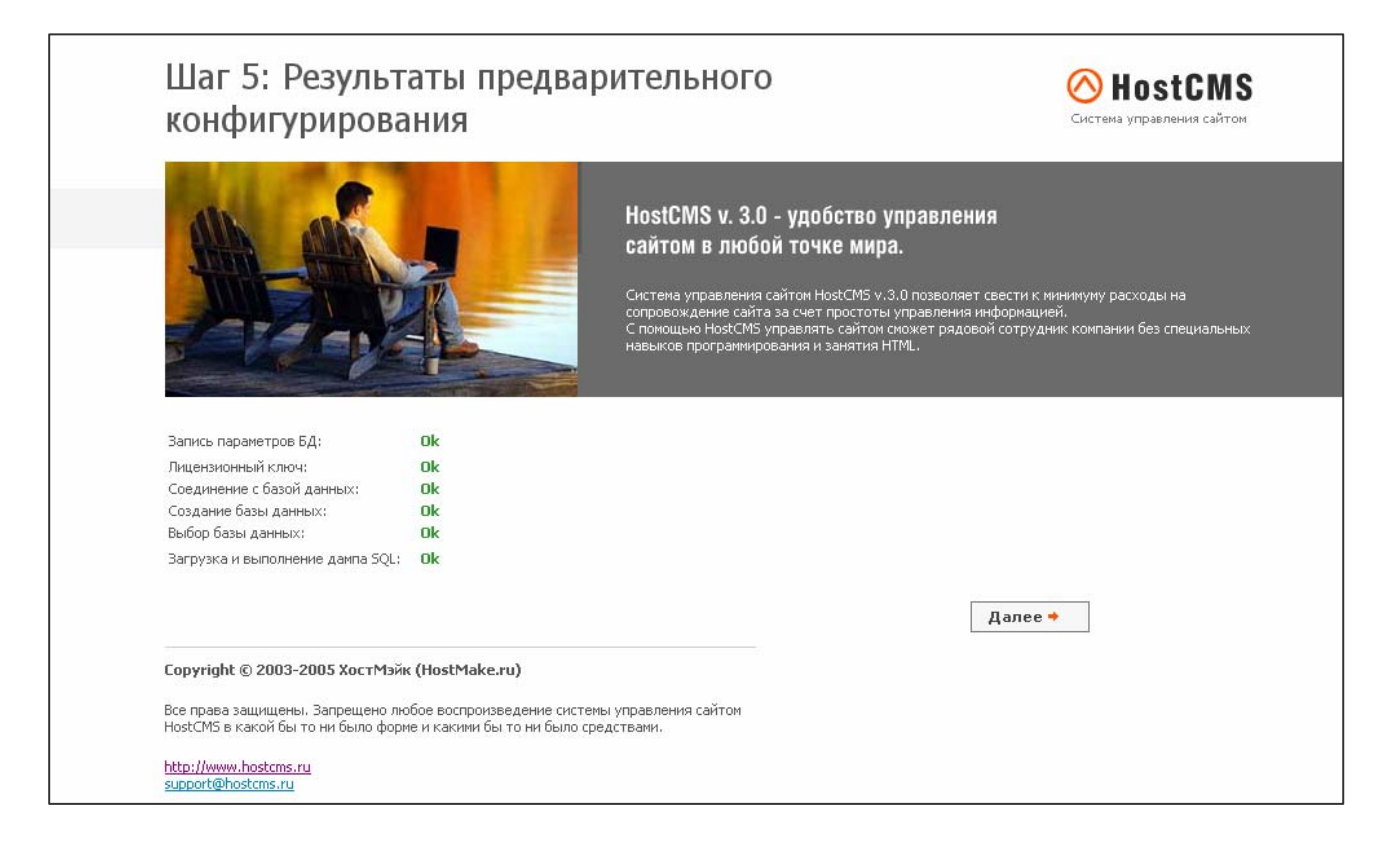

## Шаг 6. Завершение установки HostCMS

Настройка системы управления успешно завершена.

Для завершения установки, перехода на главную страницу сайта и удаления системы инсталляции нажмите кнопку "Запуск".

Для перехода в раздел администрирования введите в адресную строку браузера **http://[ваш\_сайт]/admin/**, предварительно заменив **[ваш\_сайт]** на адрес сайта.

Для входа в раздел администрирования используйте:

Login: admin

**Password: admin** 

# После входа в систему, в целях безопасности, обязательно измените пароль!

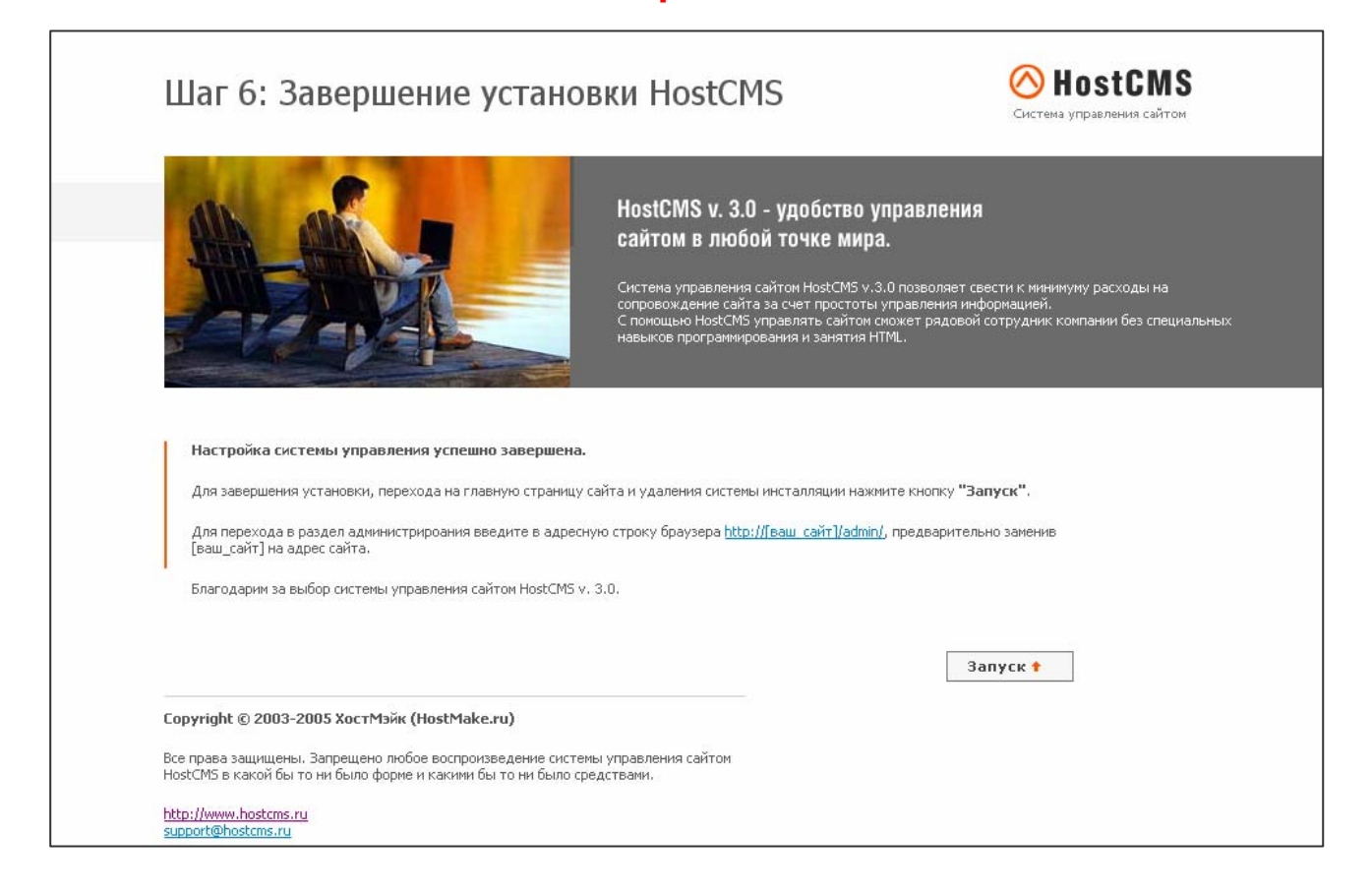

# Лицензионный ключ

## Получение лицензионного ключа

Получить ключ для редакции Free можно на сайте <u>www.hostcms.ru</u> в разделе «Личный кабинет» → «Ключи для системы управления».

Вы можете получить ключ для:

- домена, на котором установления система управления сайтом, например site.ru;
- локального тестирования, например, **hostcms** или в зоне local, например, **hostcms.local**;
- блоков адресов 192.168.0.0/16, 172.16.0.0/12, 10.0.0.0/8.

Для получения ключа коммерческой редакции системы, необходимо отправить запрос (шаблон письма предоставляет система после установки) по электронной почте <u>support@hostcms.ru</u>, указав в письме Ваши домены и номер договора с PIN-кодом.

**Внимание!** Если Вы устанавливаете систему локально, обязательно указывайте реальный локальный домен, иначе ключ не может быть создан и выслан!

### Типовые ключи для локальной установки редакции HostCMS.Free

#### Для 4-й ветви системы (Infinity и старше)

- Для домена localhost ключ: FR-401B1-916CE-CEX7B-F1400-05A7F
- Для домена test ключ: FR-5AA09-FF700-59X1D-39C36-60D12
- Для домена test1.ru ключ: FR-F892B-F8FC9-38X16-79D6F-B8BF1
- Для домена test2.ru ключ: FR-90BDE-815F1-66XBC-AA849-698B4

#### Для 3-й ветви системы до версии 3.2.4 включительно

- Для домена localhost ключ: 489afcd12b6ebd9281bbfeb6f5aad71d
- Для домена test ключ: 0129e7f00874c572e75bad68384f975c
- Для домена test1.ru ключ:
   4b8f4f5a80e3d8c15bb4b9a1ee876a07
- Для домена test2.ru ключ: bbe866eeeec5cf94b8792fd5c3b4c2a5

### Ввод лицензионного ключа

В различных версиях системы ввод ключа осуществляется различными способами.

для версии 3.2.4 и старше

Полученный ключ необходимо внести в "Раздел администрирования" → "Сайты" → Редактировать Сайт.

Если у Вас несколько ключей для одного сайта, необходимо их вносить в поле, при этом каждый ключ необходимо располагать с новой строки без пробелов.

### - для версии 3.2.3 и младше

Полученный ключ необходимо записать в /licence/licence\_keys.txt. Если файл licence\_keys.txt отсутствует — создайте его, внеся в него полученный ключ. Если у Вас несколько ключей для разных сайтов, необходимо их вносить в файл /licence/licence\_keys.txt, при этом каждый ключ необходимо располагать с новой строки без пробелов.

# Установка системы с использованием программного пакета Denwer v. 3

- 1. Скачайте
   дистрибутив
   с
   сайта
   denwer.ru
   —

   http://www.denwer.ru/dis/Base/latest?from=index
- 2. Откройте для редактирования файл «c:\WebServer\usr\local\php5\php.ini» и поиском найдите строку «extension=php\_xsl.dll», если перед этой строкой стоит точка с запятой, удалите «;» и сохраните файл.
- В директорию «c:\WebServer\usr\local\php5\ext\» поместите файл *php\_xsl.dll*. Скачать файл *php\_xsl.dll* от PHP 5.2.4 для Denwer 3 можно на форуме разработчика пакета по адресу <u>http://forum.dklab.ru/viewtopic.php?p=148519#148519</u>
- 4. В браузере наберите **http://localhost**, должна появится установка HostCMS. Описание установки описано в разделе «Установка системы управления сайтом» настоящего руководства.
- 5. Для доступа к PhpMyAdmin для управления БД используйте путь <u>http://localhost/tools/phpmyadmin</u>
- 6. Готово!

# Установка системы с использованием программного пакета Denwer v. 2

- 7. Скачайте дистрибутив с сайта denwer.ru <u>http://www.denwer.ru/</u>
- 8. Скачайте дистрибутив PHP-4 с сайта denwer.ru <u>http://www.denwer.ru/dis/PHP4/</u>
- 9. Скачайте Zend Optimizer с сайта производителя <u>http://downloads.zend.com/optimizer/2.5.0/</u> или более старшую версию.
- 10. Установите base-файл, который скачали в пункте 1. По умолчанию установится в «c:\WebServer».
- 11. Установите РНР-4, который скачали в пункте 2.
- 12. С рабочего стола запустите «Start Servers».
- 13. Запустите установку Zend Optimizer. В процессе установки нужно будет указать 3 директории: c:\WebServer\usr\local\apache\conf, c:\WebServer\usr\local
- 14. Перейдите в директорию **c:\WebServer\home\localhost\www\** и удалите из нее все, за исключением директории **tools**.
- 15. В директорию **c:\WebServer\home\localhost\www\**, распакуйте файлы HostCMS.
- 16. Откройте для редактирования файл «c:\WebServer\usr\local\php\php.ini» и поиском найдите строку «extension=php\_xslt.dll», если перед этой строкой стоит точка с запятой удаляем «;» и сохраняем файл.
- 17. На рабочем столе запустите ярлык «Restart Servers».
- В браузере наберите http://localhost, должна появится установка HostCMS. Описание установки описано в разделе «Установка системы управления сайтом» настоящего руководства.
- 19. Для доступа к PhpMyAdmin для управления БД используйте путь <u>http://localhost/tools/phpmyadmin</u>

# Перенос системы управления с одного хостинга на другой хостинг

- 1. Экспортируйте полностью БД с данными с вашего текущего хостинга через PhpMyAdmin, при экспорте установите флажок «Послать», сохраните этот дамп у себя.
- 2. Загрузите все файлы из корня вашей домашней директории старого web-сайта, сохраните их на своем компьютере.
- 3. Зарегистрируйте новый хостинг.
- 4. Разместите на новом хостинге в директории вашего web-сайта файлы, загруженные в п. 2.
- 5. Создайте новую базу данных на новом хостинге, запомните имя пользователя БД, его пароль, имя базы данных и адрес сервера MySQL.
- 6. Выполните SQL-инструкции, сохраненные в п. 1.
- 7. Замените в файле config\_db.php, размещенном на хостинге, данные доступа к БД MySQL.
- 8. Обратитесь к сайту на новом хостинге, проверьте работоспособность.
- Если система просит выполнить некоторые действия (добавить домен, получить ключ) — выполните их, если возникает ошибка — вышлете полный текст ошибки и адрес сайта в службу поддержки HostCMS.
- 10. После успешного переноса удалите на старом хостинге файлы HostCMS и очистите или удалите на старом хостинге базу данных для HostCMS.
- 11. Готово!

# Поддержка нескольких сайтов экземпляром системы управления (многосайтовость)

Поддержка многосайтовости предлагает возможность создания на разных доменах (в том числе и на поддоменах) различных сайтов, управляемых одной копией системы управления.

Система управления должна быть установлена в одну директорию на сервере. Все домены сайтов, поддерживаемые системой, должны ссылаться на директорию, в которую она установлена (являться алиасами основного домена).

Т.к. разделение сайтов осуществляется на уровне системы, посетители одного сайта не знают о существовании других сайтов, поддерживаемых экземпляром системы.

С точки зрения поисковых систем такие сайты также являются различными, система сообщает все необходимые НТТР заголовки. В случае использования многосайтовости раздел администрирования является общим для всех сайтов.

Для web-сервера Apache существует два варианта использования многосайтовости:

#### Вариант 1: Сайты являются алиасами

Через панель управления хостингом добавьте адреса новых сайтов в виде алиасов для уже существующего. Если у Вас есть доступ для редактирования *httpd.conf*, Вы можете внести в него алиасы вручную.

Пример записи до внесения алиасов:

```
<VirtualHost site.ru>
ServerAdmin abuse@site.ru
ServerName site.ru
DocumentRoot "/home/site.ru/htdocs/"
ScriptAlias /cgi/ "/home/site.ru/cgi-bin/"
ScriptAlias /cgi-bin/ "/home/site.ru/cgi-bin/"
ErrorLog /home/site.ru/log/error.log
CustomLog /home/site.ru/log/access.log common
</VirtualHost>
```

Пример записи после внесения алиасов newsite.ru и www.newsite.ru:

```
<VirtualHost site.ru>
ServerAdmin abuse@site.ru
ServerName site.ru
ServerAlias www.site.ru
DocumentRoot "/home/site.ru/htdocs/"
ScriptAlias /cgi/ "/home/site.ru/cgi-bin/"
ScriptAlias /cgi-bin/ "/home/site.ru/cgi-bin/"
ErrorLog /home/site.ru/log/error.log
CustomLog /home/site.ru/log/access.log common
</VirtualHost>
```

#### Вариант 2: Сайты являются отдельными VirtualHost

Необходимо создать новый сайт на хостинг-площадке и обратиться к хостинг-провайдеру с просьбой заменить для VirtualHost значение DocumentRoot на значение DocumentRoot основного сайта.

.....

Пример записи до замены DocumentRoot:

```
<VirtualHost newsite.ru>
ServerAdmin abuse@newsite.ru
ServerName newsite.ru
ServerAlias www.newsite.ru
```

|                                                   | 17 |
|---------------------------------------------------|----|
| DocumentRoot "/home/newsite.ru/htdocs/"           |    |
| ScriptAlias /cgi/ "/home/newsite.ru/cgi-bin/"     |    |
| ScriptAlias /cgi-bin/ "/home/newsite.ru/cgi-bin/" |    |
| ErrorLog /home/newsite.ru/log/error.log           |    |
| CustomLog /home/newsite.ru/log/access.log common  |    |
|                                                   |    |
|                                                   |    |

Пример записи после замены DocumentRoot на DocumentRoot для site.ru:

| <virtualhost newsite.ru=""></virtualhost>         |
|---------------------------------------------------|
| ServerAdmin abuse@newsite.ru                      |
| ServerName newsite.ru                             |
| ServerAlias www.newsite.ru                        |
| DocumentRoot "/home/site.ru/htdocs/"              |
| ScriptAlias /cgi/ "/home/newsite.ru/cgi-bin/"     |
| ScriptAlias /cgi-bin/ "/home/newsite.ru/cgi-bin/" |
| ErrorLog /home/newsite.ru/log/error.log           |
| CustomLog /home/newsite.ru/log/access.log common  |
|                                                   |
|                                                   |

# Переход от младшей редакции к более старшим

Процесс перехода от младшей редакции к более старшим достаточно прост:

- 1. Перед обновлением системы необходимо создать полный дамп базы данных и сделать архивную копию сайта;
- 2. создать копию рабочей базы данных сайта, добавив удаление таблицы, сохранить ее на диске;
- из директории /install/ старшего релиза, полученного от производителя, взять файл dump\_40.sql (для версии MySQL 4.0) или dump\_41.sql (для версии MySQL 4.1 и выше) и выполнить SQL-инструкции на Вашем сайте;
- 4. выполнить SQL-инструкции из сохраненной в п.2 копии рабочей базы за исключением таблицы **modules\_table**, т.к. в ней содержится список подключаемых модулей;
- 5. обновить директории **/admin/, /modules/** и **.php** файлы в корне сайта из полученного релиза;
- 6. отправить запрос в службу поддержки для получения нового ключа. При отправке запроса не забывайте указывать домены сайта, редакцию системы и номер договора, по которому приобретено программное обеспечение.

# Проблемы с кодировкой. Решение проблемы знаков «???» после установки системы.

Такая проблема может возникнуть при использовании MySQL 4.1 и выше.

Для ее решения Вам необходимо:

 В коде файла /main\_classes.php после строчки require\_once("modules/Kernel/Kernel.php"); добавить следующий код: mysql\_query ("set character\_set\_client='cp1251'"); mysql\_query ("set character\_set\_results='cp1251'"); mysql\_query ("set collation\_connection='cp1251\_general\_ci'");

Если код файла **/main\_classes.php** закрыт – обратитесь к разработчику с просьбой о предоставлении открытой версии данного файла.

 Если проблема возникла сразу после устанвоки, необходимо выполнить из раздела администрирования сайта, пункт «SQL-запросы» дамп базы данных, расположенный в директории /install/ в файле dump.sql, при этом добавив первыми строками дампа следующий код

SET NAMES cp1251; SET SESSION character\_set\_results=cp1251; SET character\_set\_results='cp1251'; SET character\_set\_client='cp1251'; SET collation\_connection='cp1251\_general\_ci';

А также заменив строки в дампе *AUTO\_INCREMENT=* на *ENGINE=MyISAM DEFAULT CHARSET=cp1251 AUTO\_INCREMENT=* 

(Для замены можно воспользоваться Блокнотом, в открывшемся окне нажать Ctrl+H и заполнить поля.)

#### ВНИМАНИЕ! Если у Вас уже разработан сайт на HostCMS, необходимо экспортировать дамп базы данных, провести вышеуказанные действия и повторно выполнить дамп. Экспорт дампа можно осуществить через PhpMyAdmin.

3. Если после выполнения вышеуказанных действий проблема не решена – проверьте через PhpMyAdmin поле «Сравнение» в списке таблиц должно иметь значение «*cp1251\_general\_ci*»,

# Типовые ошибки при установке

## Выдается сообщение «Ошибка! Не найден ключ для данного сайта.»

Проверьте, внесли ли Вы лицензионный ключ в параметры сайта. Поверьте версию программного продукта, ключи для HostCMS v. 3.xx отличаются от ключей HostCMS v.4.xx. На запросы, не имеющие явного указания версии, высылаются ключи для HostCMS v. 4.

Если ключ внесет правильно – обратитесь с запросом в службу технической поддержки HostCMS.

## Выдается сообщение «Ошибка соединения с БД»

- а. Проверьте права доступа к корневой директории данного web сайта.
- b. Проверьте наличие файла /config\_db.php, если его нет создайте его.
- с. Проверьте содержание файла /config\_db.php, оно должно иметь примерно следующий вид:

```
<?
define('DB_USER_NAME','ваш_пользователь');
define('DB_PASSWORD','пароль_для_бд');
define('DB_HOST','localhost');
define('DB_NAME','hostcmsfree');
?>
```

В указанном содержании файла данные констант должны быть заменены данными доступа к Вашей БД.

Выдается сообщение «Сайт [имя сайта] не поддерживается системой управления сайтом HostCMS. Перейдите в раздел администрирования и выполните конфигурирование доменов сайта.»

Необходимо произвести настройку доменов для поддерживаемых сайтов. Перейдите в раздел администрирования → пункт меню «Сайты».

Выберите существующий сайт или создайте новый сайт, для которого необходимо выбрать пиктограмму «Домены», после чего добавьте домены.

Не забывайте добавлять все домены для сайта, например если Ваш сайт будет доступен по адресам www.site.ru и site.ru, то необходимо добавить два домена — www.site.ru и site.ru.

# Выдается сообщение: «Ошибка! Превышен лимит доступных сайтов в системе! Удалите лишние сайты из системы или приобретите полнофункциональную версию.»

Редакция системы управления сайтом HostCMS.Free имеет ограничение на количество поддерживаемых сайтов в системе. Необходимо сократить количество поддерживаемых сайтов до 2-х (неограниченное количество доменов), либо приобрести полнофункциональную версию системы управления сайтом.

# Выдается ошибка «Fatal error: Unable to read 2355 bytes in [полный путь к директории caйта]/admin/documents/action/show\_documents\_dir.php on line 0» и другие подобные ошибки.

Типичной причиной подобной ошибки является перенос файлов по FTP не в бинарном режиме. Необходимо повторно загрузить файлы на сервер в бинарном режиме. Переключение в бинарный режим описано в разделе «Общие сведения».

## Выдается сообщение «Не установлен XSLT процессор»

Ошибка возникает из-за несоответствия хостинга системным требованиям. При возникновении такой ситуации можете обратиться в службу поддержки HostCMS по электронной почте <u>support@hostcms.ru</u>. Список рекомендованных и протестированных хостингов размещен на сайте: <u>http://www.hostcms.ru/hosting/</u>. Если Вы устанавливаете систему на локальный компьютер, Вам необходимо самостоятельно сконфигурировать PHP в соответствии с системными требованиями.

# Главная страница работает, однако другие страницы сайта не находятся (Ошибка 404 – Страница не найдена)

Причиной такой ситуации является конфигурация web сервера Apache, при которой запрещено использование инструкций из файлов .htaccess.

До выполнения работ необходимо проверить, действительно ли не обрабатывается .htaccess, для этого можно внести в .htaccess строку "*deny from all*", если доступ будет запрещен, то файл .htaccess обрабатывается и вероятной причиной является проблема конфигурации mod\_rewrite.

Подобная ошибка может вызываться неверной настройкой поддоменов у некоторых хостинг-компаний. В таком случае Вам необходимо обратиться в службу поддержки для решения проблемы.

Для решения проблемы невыполнения .htaccess на собственном сервере или VPS/VDS системе необходимо:

# 1. В httpd.conf для директорий, в которых размещены Ваши сайты, заменить AllowOverride None на AllowOverride All

Пример (для Windows системы):

```
<Directory c:/>
   Options Indexes Includes
   AllowOverride All
   Allow from all
</Directory>
```

#### 2. Раскомментировать:

LoadModule rewrite\_module modules/mod\_rewrite.so

3. Добавить в самый конец httpd.conf до объявления виртуалхостов:

#### Если **Арасhe 1.3+**:

```
#PHP
LoadModule php4_module c:/php/sapi/php4apache.dll
AddModule mod_php4.c
```

#### Если Apache 2.0+:

```
#PHP
LoadModule php4 module c:\php\sapi\php4apache2.dll
```

## При загрузке сайта появляется ошибка «500 Internal Server Error»

Наиболее вероятной причиной такого поведения является конфигурация Apache, запрещающая выполнение директив конфигурирования PHP средствами .htaccess

#### Первый вариант решения проблемы:

| Закомментировать строки в ./.htaccess                                                                          |  |
|----------------------------------------------------------------------------------------------------|--|
| <pre># php_flag magic_quotes_gpc off # php_flag magic_quotes_runtime off # php_flag register_globals off</pre> |  |
| после чего добавить в ./config.php                                                                             |  |
| <pre>ini_set('magic_quotes_gpc', '0'); ini_set('magic_quotes_runtime', '0');</pre>                             |  |

ini\_set('register\_globals', '0');

#### Второй вариант (при доступности httpd.conf)

В log-ax Apache должны появляться следующие записи:

# [путь к директории с системой управления]/.htaccess: Invalid command 'php\_flag', perhaps mis-spelled or defined by a module not included in the server configuration

Для решения данной проблемы необходимо добавить в [путь к Baшemy Apache]/conf/httpd.conf (Внимание! Добавить необходимо в конец файла, но до объявления виртуальных хостов Virtualhost)

#PHP LoadModule php4\_module c:/php/sapi/php4apache.dll AddModule mod\_php4.c

Вместо **c:/php/** укажите путь к размещению PHP, при необходимости слэши разверните, например c:\php\sapi\php4apache.dll

## Выдается сообщение «Zend Optimizer not installed»

Для работы системы управления необходим ZendOptimizer.

Проверить наличие сконфигурированного ZendOptimizer можно с помощью функции phpinfo();

Создайте файл phpinfo.php, внесите в файле следующий код и разместите его в корне Вашего сайта:

<? phpinfo(); ?>

После чего вызовите файл <u>http://ваш сайт/phpinfo.php</u>

v2.5.7, Copyright (c) 1998-2004, by Zend Technologies

На открывшейся странице о наличии ZendOptimizer свидетельствуют два блока.

anager v1.0.6, Copyright (c) 2003-2004, by Zend Technologies with Zend Optimizer

Блок первый:

| Thread Safety                                                                                                    | enabled                       |  |
|----------------------------------------------------------------------------------------------------|-------------------------------|--|
| Registered PHP Streams                                                                                                    | php, http, ftp, compress.zlib |  |
|                                                                                                    |                               |  |
| This program makes use of the Zend Scripting Language Engine:<br>Zend Engine v1.3.0, Copyright (c) 1998-2004 Zend Technologies with Zend Extension |                               |  |

Блок второй:

| Zend Optimizer      |          |  |  |
|---------------------|----------|--|--|
| Optimization Pass 1 | enabled  |  |  |
| Optimization Pass 2 | enabled  |  |  |
| Optimization Pass 3 | enabled  |  |  |
| Optimization Pass 4 | enabled  |  |  |
| Optimization Pass 9 | disabled |  |  |
| Zend Loader         | enabled  |  |  |
| License Path        | no value |  |  |

Только в случае наличия двух данных блоков можно говорить об установленном ZendOptimizer.

# Решение проблемы «It is not safe to rely on the system's timezone settings. Please use the date.timezone setting ...» для PHP 5.1 и выше

При возникновении ошибок «*It is not safe to rely on the system's timezone settings. Please use the date.timezone setting, the TZ environment variable or the date\_default\_timezone\_set() function. In case you used any of those methods and you are still getting this warning, you most likely misspelled the timezone identifier. We selected 'America/New\_York' for 'EDT/-4.0/DST' instead* » и использовании PHP 5.1 добавьте в файл ./main\_classes.php строку после *ini\_set('display\_errors', 1);* 

## date\_default\_timezone\_set("Etc/GMT-4");

Решение проблемы «trict Standards: Implicit cloning object of class 'kernel' because of 'zend.ze1\_compatibility\_mode'»

Для решения проблемы добавьте в файл ./main\_classes.php строку после ini\_set('display\_errors', 1);

## ini\_set('zend.ze1\_compatibility\_mode', 0);

Решение проблемы «Fatal error: Cannot clone object of class DOMDocument due to 'zend.ze1\_compatibility\_mode'»

Для решения проблемы добавьте в файл ./main\_classes.php строку после ini\_set('display\_errors', 1);

## ini\_set('zend.ze1\_compatibility\_mode', 0);

Решение проблемы «String not started expecting ' or " in Entity, line: 1 в файле»

Причиной такого поведения является добавление слэшей к кавычкам при чтении из файлов. Добавьте в файл ./main\_classes.php строку после *ini\_set('display\_errors', 1);* 

## set\_magic\_quotes\_runtime(0);

Решение проблемы «Error: Out of range value adjusted for column '...' at row 1»

Необходимо добавить в файл main\_classes.php код mysql\_query ("SET SQL\_MODE = "");

Пояснение: SQL\_MODE устанавливается равным пустой строке.

# Настройка конфигурационного файла config.php

Директория, в которую установлена HostCMS.

Koнстанта, определяющая возможность внесения изменений на сайт из раздела администрирования. define ('READ\_ONLY', false);

Глобальный ассоциативный массив для определения языков, доступных в системе.

Языковые файлы необходимо размещать в директориях, совпадающих с именем элемента массива, например **ru** или **en** и т. д.

| alohal Śa laga                                      |      |
|-----------------------------------------------------|------|
| giobal ag ing,                                      | . t  |
|                                                     |      |
| Sor Ing = array():                                  | . t  |
|                                                     | - C. |
| $(a_1, a_2, b_3, b_3, b_3, b_3, b_3, b_3, b_3, b_3$ | - C  |
| 3q Ind $ru = Pyccknn;$                              |      |
|                                                     |      |
|                                                     |      |